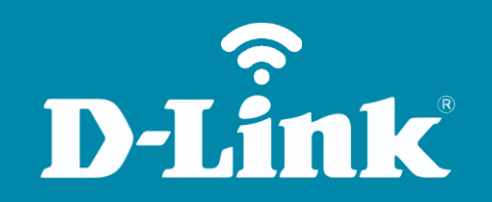

## Configuração de Internet - Modo IP Dinâmico DIR-600

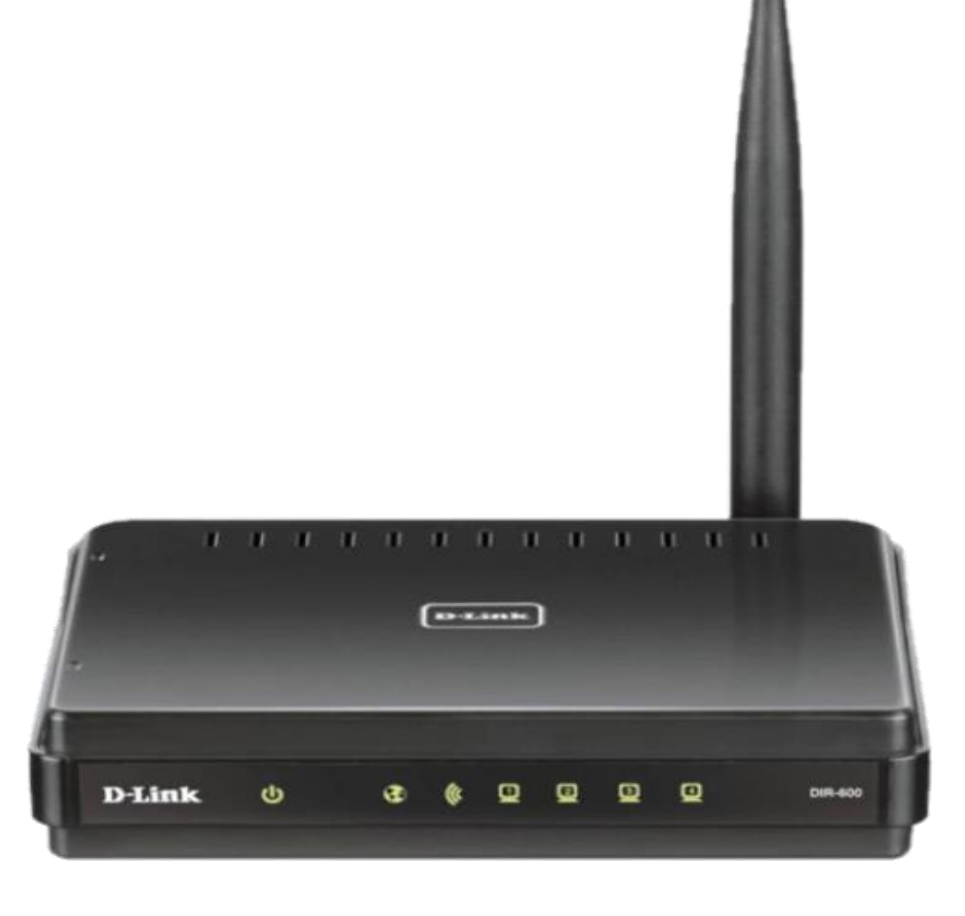

**DIR-600** 

## Procedimentos para configuração de Internet - Modo IP Dinâmico

1- Para realizar o procedimento de configuração em modo **Dynamic IP Address** o computador deve estar conectado via cabo Ethernet em uma das portas LAN do DIR-600 e o seu **Cable Modem** ou **Modem ADSL** em modo **Router\*** conectado na Porta **Internet** do Roteador DIR-600.

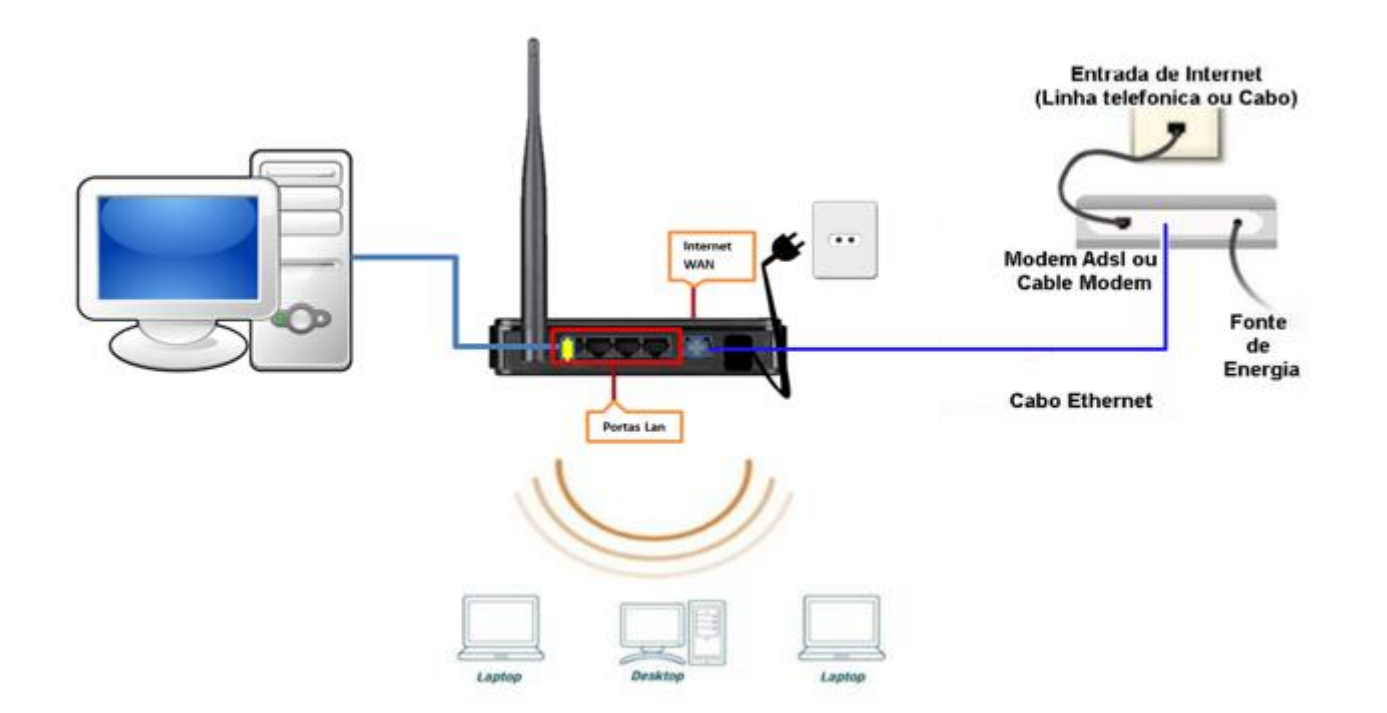

\*Para que o Roteador DIR-600 navegue na internet utilizando a configuração em modo Dynamic IP Address, o Modem ADSL deve estar configurado em modo Router. Para saber se o seu modem utiliza essa configuração basta notar se com ele direto ao PC não necessite de um discador de banda larga com nome de usuário e senha do provedor de acesso.

Caso necessite de discador siga as instruções de **Configuração em Modo PPPoE** no site http://www.dlink.com.br/suporte Obs.: Para realizar estes procedimentos não é necessário estar conectado à internet.

## **D-Link**

2- Acesse agora a página de configuração do Roteador. Abra o Internet Explorer e digite na barra de endereços <u>http://192.168.0.1</u> e tecle Enter.

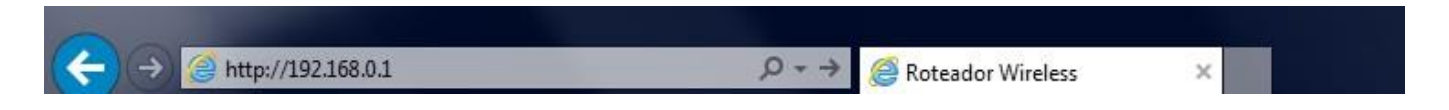

Será apresentada a tela de autenticação para acesso a página de configuração.

| roduct Page | : DIR-600             |                                                                      |                                                                                                    | Hardware Version : B1 | Firmware Version : 2.00 |
|-------------|-----------------------|----------------------------------------------------------------------|----------------------------------------------------------------------------------------------------|-----------------------|-------------------------|
| DI          | San La <sup>t</sup>   |                                                                      |                                                                                                    |                       |                         |
|             |                       |                                                                      |                                                                                                    |                       |                         |
|             | LOGIN                 |                                                                      |                                                                                                    |                       |                         |
|             | Log in to the router: | User Name<br>Password<br>Enter the co<br>type the cha<br>below. HTDM | admin<br>prrect password above and then<br>aracters you see in the picture<br>of<br>Regenerate<br>Log In |                       |                         |

O usuário e senha padrão do equipamento são:

Nome de Usuário: Admin Senha: (deixe em branco) Confirme os caracteres no campo Below

Clique em **Login**.

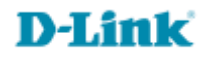

3- Com a tela de configuração aberta clique no botão **Internet Setup** localizado à esquerda da página e logo em seguida no botão **Manual Internet Connection Setup** no final da tela.

| Product Page : DIR- | 600                                                                                                    |                                                                           |             | Hardware Version : B1 | Firmware Version : 2.00 |  |  |  |
|---------------------|----------------------------------------------------------------------------------------------------|---------------------------------------------------------------------------|-------------|-----------------------|-------------------------|--|--|--|
| D-Lin               | 1 <mark>1</mark> K                                                                                                    |                                                                           |             |                       | $\prec$                 |  |  |  |
| DIR-600             | SETUP                                                                                                    | ADVANCED                                                                  | MAINTENANCE | STATUS                | HELP                    |  |  |  |
| Internet Setup      | INTERNET CONNEC                                                                                                    | Helpful Hints  If you are new to networking and have never                |             |                       |                         |  |  |  |
| Wireless Setup      | If you are configuring t                                                                                                    |                                                                           |             |                       |                         |  |  |  |
| LAN Setup           | Connection Setup Wizard button and follow the instructions on the screen. If you wish to modify<br>or configure the device settings manually, click the Manual Internet Connection Setup button.                                                                                                    |                                                                           |             |                       |                         |  |  |  |
| Time and Date       |                                                                                                    | Connection Setup<br>Wizard and the router will<br>guide you through a few |             |                       |                         |  |  |  |
| Parental Control    | INTERNET CONNEC                                                                                                    |                                                                           |             |                       |                         |  |  |  |
| Logout              | If you would like to utilize our easy to use Web-based Wizard to assist you in connecting your new D-Link Systems Router to the Internet, click on the button below. Internet Connection Setup Wizard Note: Before launching the wizard, please make sure you have followed all steps outlined in the gackage. Internet Setup to settings make sure you have followed all steps outlined in the settings make sure you have followed all steps outlined in the settings make sure you h |                                                                           |             |                       |                         |  |  |  |
|                     | MANUAL INTERNE                                                                                                    |                                                                           |             |                       |                         |  |  |  |
|                     | If you would like to co<br>click on the button be                                                                                                    |                                                                           |             |                       |                         |  |  |  |

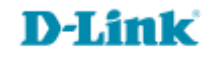

- 4- Em seguida vai abrir a tela de configuração manual de Internet.
- Passo 1 No campo Access Point Mode deixe a opção Enable Access Point Mode desmarcada.
- Passo 2 No campo My Internet Connection is selecione a opção Dynamic IP (DHCP).

Passo 3 Se a sua conexão necessita de MAC Address cadastrado, digite-o nos campos MAC Address, caso não necessite apenas clique no botão Clone MAC Address.

Passo 4 Primary DNS Address / Secondary DNS Address: Digite os Endereços de DNS fornecido pela sua operadora de acesso à Internet.

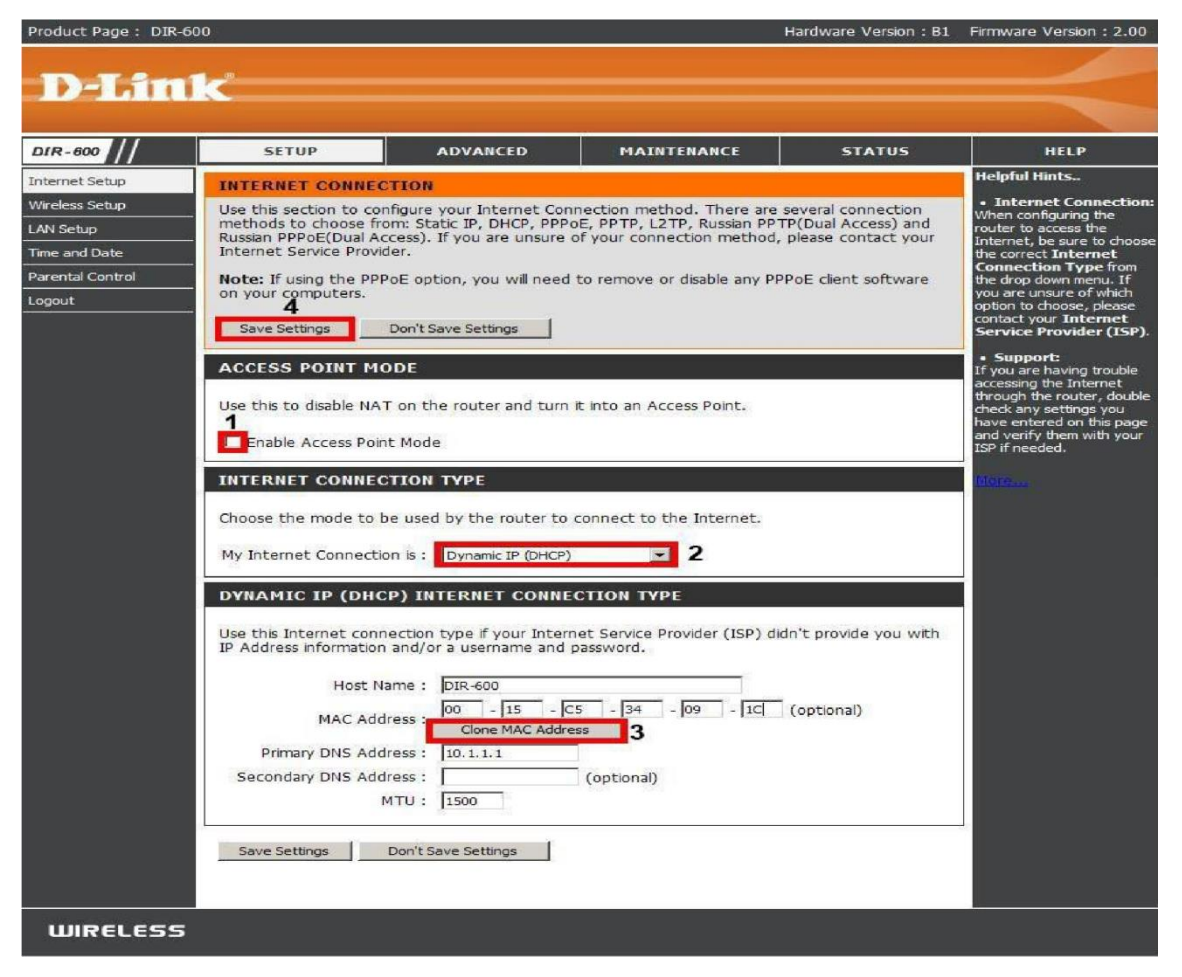

5- Em seguida clique no botão **Save Settings** para salvar as configurações.

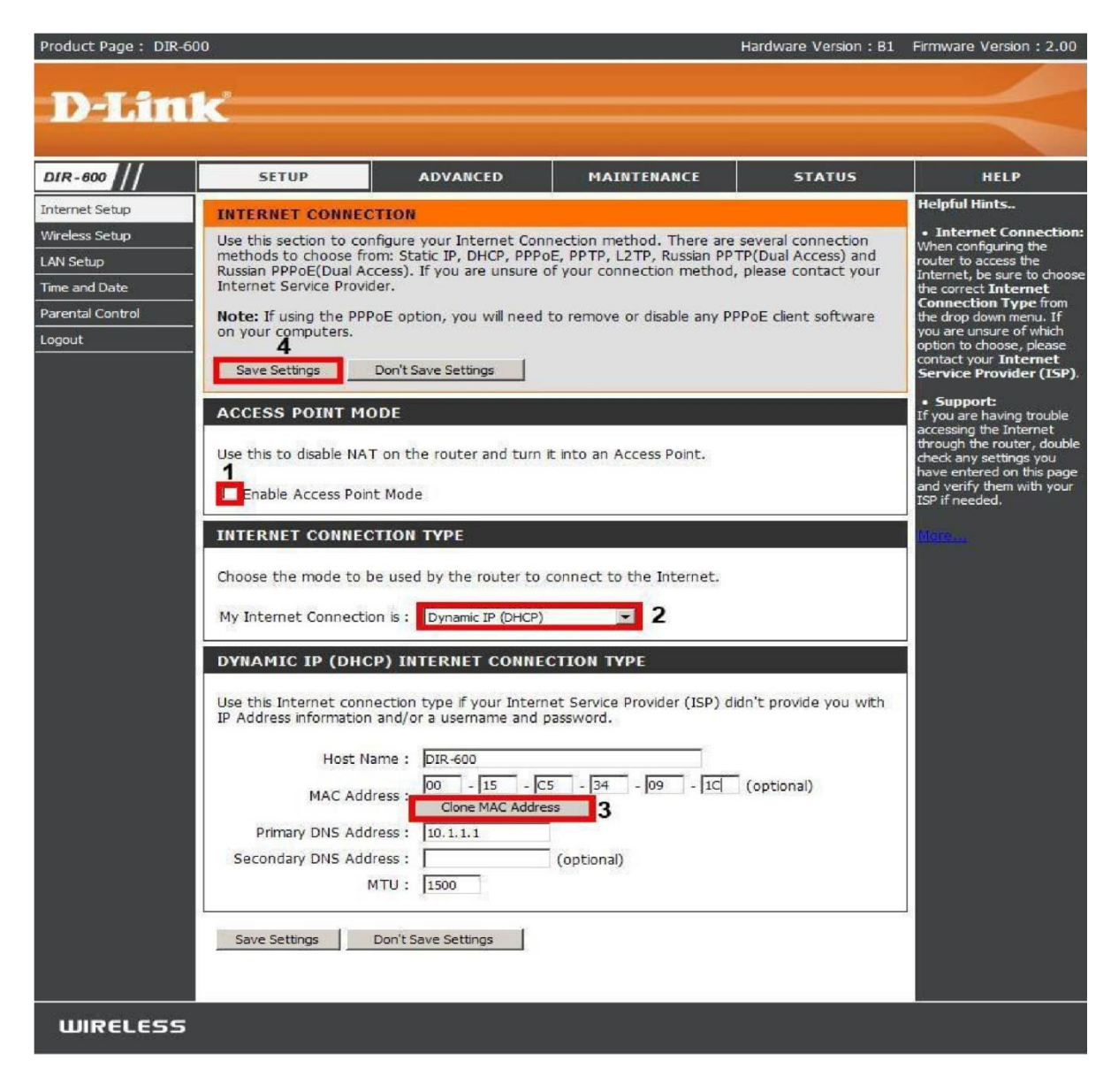

6- Para verificar se está com acesso à internet acesse a guia **Status** e verifique se na **faixa de WAN ou INTERNET o campo IP Address obteve algum endereço de IP.** Caso esteja 0.0.0.0, clique no botão **DHCP Release** depois no botão **DHCP Renew** para que obtenha IP. Permanecendo 0.0.0.0, desligue o modem e o roteador e ligue-os nesta ordem volte em status e verifique se aparece o **IP Address na WAN ou INTERNET**. Confirme o acesso à internet acessando um site de sua preferência.

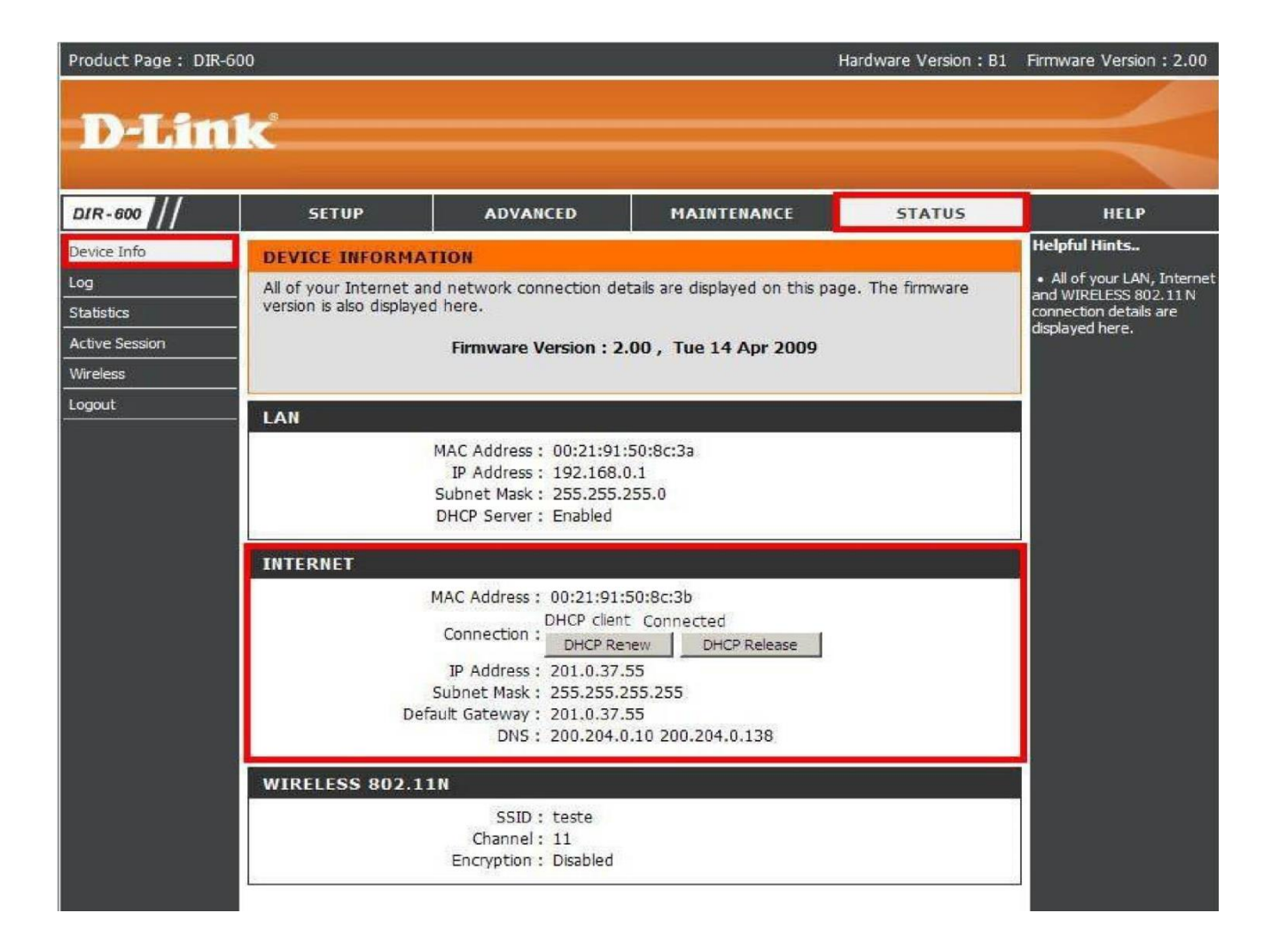

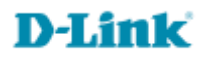

Suporte Técnico www.dlink.com.br/suporte